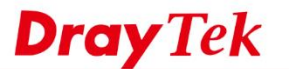

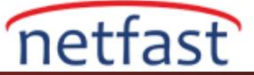

## İKİ VIGOR ROUTER ARASINDAKİ IPSEC VPN ÜZERİNDEN L2TP

Bu not, aşağıdaki topolojiyle iki Vigor Router arasında IPsec üzerinden L2TP'nin nasıl kurulacağını gösterecek.

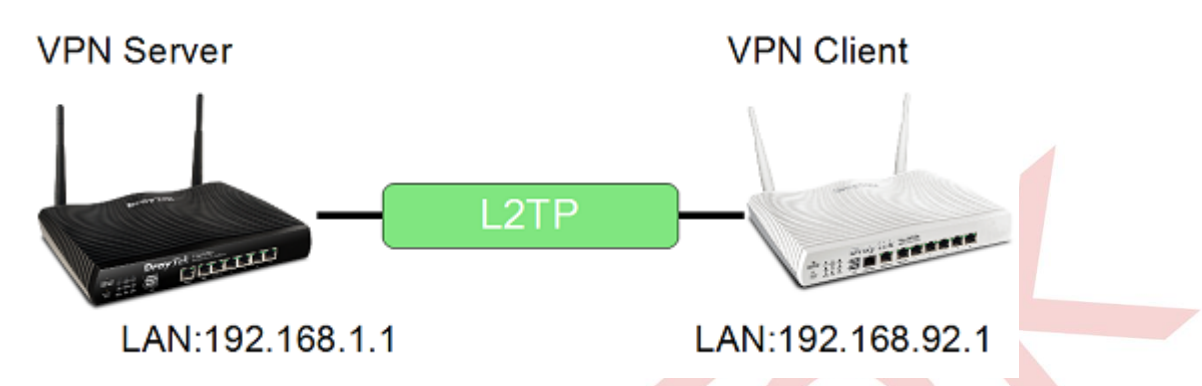

## VPN Server Kurulumu

1. IPsec pre-shared key ayarlayın: VPN and Remote Access >> IPsec General Setup sayfasına gidin. Pre-Shared Key girin ve doğrulayın. Ardından uygulamak için OK'a tıklayın.

| VPN and Remote Access >> IPsec General Setup             |                     |  |  |
|----------------------------------------------------------|---------------------|--|--|
| VPN IKE/IPsec General Setup                              |                     |  |  |
| Dial-in Set up for Remote Dial-in users and Dynamic IP C | lient (LAN to LAN). |  |  |
| IKE Authentication Method                                |                     |  |  |
| Certificate for Dial-in None                             |                     |  |  |

| Certificate for Ulai-In                                                                                          | None T                 |
|----------------------------------------------------------------------------------------------------|------------------------|
| Pre-Shared Key                                                                                                   |                        |
| Pre-Shared Key                                                                                                   | ••••                   |
| Confirm Pre-Shared Key                                                                                           |                        |
| Poor Scouling Motood                                                                                             |                        |
| rsec Security Method                                                                                             |                        |
| Medium (AH)                                                                                                    |                        |
| <ul> <li>Medium (AH)</li> <li>Data will be authentic, but</li> </ul>                                             | will not be encrypted. |
| <ul> <li>Medium (AH)</li> <li>Data will be authentic, but</li> </ul>                                             | will not be encrypted. |
| <ul> <li>Medium (AH)</li> <li>Data will be authentic, but</li> <li>High (ESP)</li> <li>DES</li> <li>3</li> </ul> | will not be encrypted. |

2. VPN profilini ayarlayın: VPN and Remote Access >> LAN to LAN sayfasına gidin ve yeni VPN profili oluşturmak için uygun bir index numarasına tıklayın.

| VPN and F             | emote Acces              | s >> LAN to L | AN     |            |      |        |                |
|-----------------------|--------------------------|---------------|--------|------------|------|--------|----------------|
| LAN-to-LA<br>View: () | N Profiles:<br>All O Tru | nk            |        |            |      | Set to | Factory Defaul |
| Index                 | Name                     | Active        | Status | Index      | Name | Active | Status         |
| 1                     | ???                      |               |        | <u>17.</u> | ???  |        |                |
| 2.                    | ???                      |               |        | <u>18.</u> | ???  |        |                |
| 3                     | 222                      |               |        | 10         | 222  |        |                |

3. Profil adı girin ve "Enable" ı işaretleyin. Call Direction için "Dial-in" seçeneğini seçin.

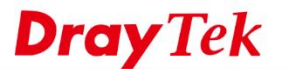

L

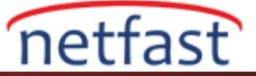

VPN and Remote Access >> LAN to LAN

| Profile Name           | Server               | Call Direction 🔍 Both 🔍 Dial-Out 🖲 Dial-in |
|------------------------|----------------------|--------------------------------------------|
| Enable this profile    |                      | Always on                                  |
| VPN Dial-Out Through   |                      | Idle Timeout 0 second(s)                   |
| WAN1 First             |                      | DINC to the ID                             |
| 1116.160.163.214 *     |                      |                                            |
| Netbios Naming Packet  | Pass Block           |                                            |
| Multicast via VPN      | 🔍 Pass 🔍 Block       |                                            |
| (for some IGMP, IP-Cam | era, DHCP Relayetc.) |                                            |

1. Dial-In Settings'de "L2TP" seçin ve IPsec Policy'i "Must" olarak ayarlayın, Username and Password girin. 15

| Username                 | dray                                                                                                    |  |
|--------------------------|----------------------------------------------------------------------------------------------------|--|
| Password(Max 11 char)    | ••••                                                                                                    |  |
| VJ Compression           | 🖲 On 🔍 Off                                                                                                    |  |
| IKE Authentication Metho | d                                                                                                    |  |
| IKE Pre-Shared Key       |                                                                                                    |  |
| Digital Signature(X.509) |                                                                                                    |  |
| None 🔻                   |                                                                                                    |  |
| Local ID                 |                                                                                                    |  |
| Alternative Subje        | ect Name First                                                                                                    |  |
| Subject Name Fill        | rst                                                                                                    |  |
| IPsec Security Method    |                                                                                                    |  |
| Medium(AH)               |                                                                                                    |  |
| High(ESP) 🗹 DES 🗹        | 3DES 🖉 AES                                                                                                    |  |
|                          | Username<br>Password(Max 11 char)<br>VJ Compression<br>IKE Authentication Metho<br>Pre-Shared Key<br>IKE Pre-Shared Key<br>Digital Signature(X.5)<br>None<br>Local ID<br>@ Alternative Subje<br>Subject Name Fin<br>IPsec Security Method<br>Medium(AH)<br>High(ESP) @ DES @ |  |

2. TCP/IP Network Settings'de Remote Network IP/ Mask'da VPN istemcisinin LAN IP'sini ve Mask'ını girin. Uygulamak için **OK**'a tıklayın.

| 5. TCP/IP Network Setting | s             |                                                  |  |  |
|---------------------------|---------------|--------------------------------------------------|--|--|
| My WAN IP                 | 0.0.0.0       | RIP Direction Disable 🔻                          |  |  |
| Remote Gateway IP         | 0.0.0.0       | From first subnet to remote network, you have to |  |  |
| Remote Network IP         | 192.168.92.1  | Route                                            |  |  |
| Remote Network Mask       | 255.255.255.0 | IPsec VPN with the Same Subnets                  |  |  |
| Local Network IP          | 192.168.1.1   |                                                  |  |  |
| Local Network Mask        | 255.255.255.0 | Change default route to this VPN tunnel ( Only   |  |  |
|                           | More          | single wan supports this )                       |  |  |
|                           | OK CI         | ear Cancel                                       |  |  |

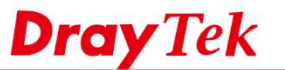

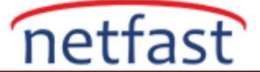

## **VPN Client Kurulumu**

4. VPN Client Router'da VPN profilini ayarlayın: **VPN and Remote Access** >> **LAN to LAN** sayfasına gidin ve yeni VPN profili oluşturmak için uygun bir index numarasına tıklayın.

| VPN and Remote Access >> LAN to LAN | ? |
|-------------------------------------|---|
|                                     |   |

| LAN-to-LAN Profiles: |           |        |        |            | Set to Factory Default |        |        |
|----------------------|-----------|--------|--------|------------|------------------------|--------|--------|
| View: 💿              | All 🔍 Tru | ink    |        |            |                        |        |        |
| Index                | Name      | Active | Status | Index      | Name                   | Active | Status |
| 1.                   | ???       |        |        | <u>17.</u> | ???                    |        |        |
| <u>2.</u>            | ???       |        |        | <u>18.</u> | ???                    |        |        |
| <u>3.</u>            | ???       |        |        | <u>19.</u> | ???                    |        |        |

5. Common Settings'de **profile name** girin ve etkinleştirin, **Call Direction** için "Dial-out" seçeneğini seçin.

| 1. Common Settings                    |                                                                                                    |
|---------------------------------------|----------------------------------------------------------------------------------------------------|
| 1. Common Settings       Profile Name | Call Direction Both Dial-Out Dial-in<br>Tunnel Mode GRE Tunnel<br>Always on<br>Idle Timeout Osecond(s)<br>Enable PING to keep IPsec tunnel alive<br>PING to the IP<br>ck<br>k |
| (for some IGMP, IP-Camera, DHCP Rela- | etc.)                                                                                                    |

6. Dial-Out Settings'de,

Profile Index : 1

- a. "L2TP" seçin ve IPsec Policy'i "Must" olarak ayarlayın.
- b. Server IP/Host Name for VPN'de VPN sunucusunun IP'sini veya domain adını girin.
- c. VPN sunucusunda yapılandırılan Username, Password ve IKE Pre-Shared Key'i yazın.

| 2. Dial-Out Settings                                                  |                                                    |  |  |
|-----------------------------------------------------------------------|----------------------------------------------------|--|--|
| Type of Server I am calling                                           | Username dray                                      |  |  |
| ◎ РРТР                                                                | Password(Max 15 char) ••••                         |  |  |
| 🔍 IPsec Tunnel                                                        | PPP Authentication<br>PAP/CHAP/MS-CHAP/MS-CHAPv2 V |  |  |
| ● L2TP with IPsec Policy Must ▼                                       |                                                    |  |  |
| SSL Tunnel                                                            | VJ Compression      On Off                         |  |  |
| Server IP/Host Name for VPN.<br>(such as draytek.com or 123.45.67.89) | IKE Authentication Method<br>Pre-Shared Key        |  |  |
| IP/Domain name of VPN server                                          | IKE Pre-Shared Key                                 |  |  |
| Server Port (for SSL Tunnel): 443                                     | Digital Signature(X.509)                           |  |  |
|                                                                       | Peer ID None 🔻                                     |  |  |
|                                                                       | Local ID                                           |  |  |

7. TCP/IP Network Settings'de, **Remote Network IP/ Mask'da** VPN sunucusunun LAN IP'sini ve Mask'ını girin. Uygulamak için **OK**'a tıklayın.

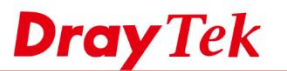

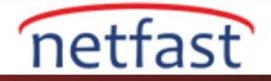

| 5. TCP/IP Network Setting | s             |                                               |           |  |
|---------------------------|---------------|-----------------------------------------------|-----------|--|
| My WAN IP                 | 0.0.0.0       | RIP Direction                                 | Disable • |  |
| Remote Gateway IP         | 0.0.0.0       | From first subnet to remote network, you h    |           |  |
| Remote Network IP         | 192.168.1.1   |                                               | Route V   |  |
| Remote Network Mask       | 255.255.255.0 | IPsec VPN with the Same Subnets               |           |  |
| Local Network IP          | 192.168.92.1  |                                               |           |  |
| Local Network Mask        | 255.255.255.0 | Change default route to this VPN tunnel ( Onl |           |  |
|                           | More          | single wait supports this                     | )         |  |
| OK Clear Cancel           |               |                                               |           |  |

## VPN Tünel Kurulumu

 Şimdi VPN Client routerının VPN and Remote Access >> Connection Management sayfasına gidin ve VPN'i başlatmak için Dial ögesini seçin. VPN tüneli başarılı bir şekilde kurulduktan sonra aşağıdaki gibi VPN durumunu görebiliriz.

| VPN and Remote Access >> Connection Management |                                |
|------------------------------------------------|--------------------------------|
| Dial-out Tool                                  | Refresh Seconds : 10 🔻 Refresh |
| General Mode: ( CPE ) 😌 200 200 200            | ▼ Dial                         |
| Backup Mode:                                   | ▼ Dial                         |
| Load Balance Mode:                             | ▼ Dial                         |

| VPN Cor<br>Current | nnection Status<br>Page: 1 |                            |                 |            |                 | F          | age No.         | Go     | >>   |
|--------------------|----------------------------|----------------------------|-----------------|------------|-----------------|------------|-----------------|--------|------|
| VPN                | Туре                       | Remote IP                  | Virtual Network | Tx<br>Pkts | Tx<br>Rate(Bps) | Rx<br>Pkts | Rx<br>Rate(Bps) | UpTime |      |
| 1<br>( CPE )       | L2TP<br>3DES-SHA1 Auth     | 96.125.238.235<br>via WAN2 | 192.168.1.1/24  | 0          | 0               | 1          | 3               | 0:2:20 | Drop |

xxxxxxx : Data is encrypted. xxxxxxxx : Data isn't encrypted.